## 1 追•再試験採点登録要領

追・再試験の成績については、下表に従い正しく登録してください。

※ 追・再試験の受験には、所定の手続きが必要となり、未手続者は受験資格がありません。

| 試験区分 | 受験手続 | 受験状況等           | 入力する値<br>素点欄             | 備考                                       |
|------|------|-----------------|--------------------------|------------------------------------------|
|      |      | 受験/<br>レポート提出   | 100 点法による点数<br>(最高 90 点) | 注意                                       |
| 追試験  | 于杭済  | 未受験/<br>レポート未提出 | 「E」(評価対象外)               | 素点欄には、「0~90」又は「E」以<br>外は入力しないでください。      |
|      | 未手続  | <受験資格なし>        | 「Y」(追試未手続)が登録済           | 確認をお願いします。<br><mark>(評価の変更はできません)</mark> |

| 試験区分 | 受験手続 | 受験状況等           | <u>入力する値</u><br>素点欄      | 備考                                       |
|------|------|-----------------|--------------------------|------------------------------------------|
|      |      | 受験/<br>レポート提出   | 100 点法による点数<br>(最高 60 点) |                                          |
| 再試験  | 于杭泊  | 未受験/<br>レポート未提出 | 「E」(評価対象外)               | 素点欄には、「0~60」又は「E」以<br>外は入力しないでください。      |
|      | 未手続  | <受験資格なし>        | 「X」(再試未手続)が登録済           | 確認をお願いします。<br><mark>(評価の変更はできません)</mark> |

# 2 採点登録画面を表示する。

(1) ポータルトップページから、「採点登録」を クリックする。

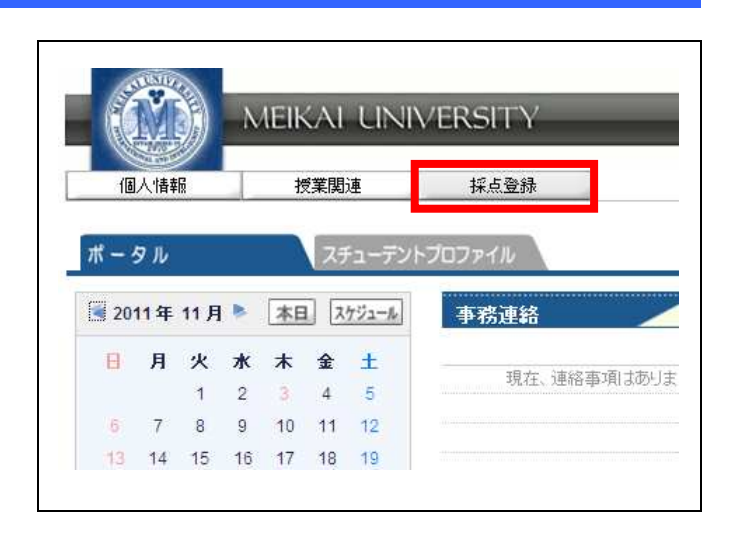

## (2) 採点授業一覧画面が表示される。

| 63 下田 ā<br>2012 年度 | 直樹(シモダ ナオキ)<br>g 後学期 ▼ |          |      |      |             |       |            |      | 検索     |
|--------------------|------------------------|----------|------|------|-------------|-------|------------|------|--------|
| 這試験(               | 登録期間内〉                 |          |      |      |             |       |            |      |        |
| 開講曜日               | 科目:                    | <u>گ</u> | 教員氏名 | 試験回数 | 対象者         | 採点対象者 | 未採点        | 登録状況 | CSV    |
| 月2                 | 🛛 1415 アジア経済論          | 下田       | 直樹   | 10   | 5人          | 5人    | 3人         | 一部登録 | CSV出力  |
| 火3                 | 0 1419 経済学概論II         | 下田       | 直樹   | 10   | 8人          | 8人    | 8人         | 未登録  | CSV出力  |
| 水2                 | 0 1421 社会保障論II         | 下田       | 直樹   | 10   | 3人          | 3人    | 3 <b>人</b> | 未登録  | CSV出力  |
| CSVファイ)<br>の 再試験(  | レ<br>登録期間内)            |          |      | 参照   | 読込。         |       |            |      |        |
| 開講曜日               | 科目:                    | 8        | 教員氏名 | 試験回数 | 対象者         | 採点対象者 | 未採点        | 登録状況 | CSV    |
| 月2                 | 0 1415 アジア経済論          | 下田       | 直樹   | 10   | 5人          | 5人    | 3人         | 一部登録 | CSV出力。 |
| 7K2                | 0 1421 社会保障論II         | 田不       | 直樹   | 10   | 4人          | 4人    | 4人         | 未登録  | CSV出力  |
| ー括登録<br>CSVファイバ    | L L                    |          |      | 参照。  | <b>#</b> A. |       |            |      |        |
| ちょう 定期試            | )(登録期間外)               |          |      |      |             |       |            |      |        |
| 開講曜[               | 8                      | 科目名      |      | 教員公名 |             | 採点対象者 | 未採点        | 2    |        |
|                    |                        |          |      |      |             |       |            |      |        |
|                    |                        |          |      |      |             |       |            |      |        |
|                    |                        |          |      |      |             |       |            |      |        |

が「一部登録」又は「登録済」となっています。

注意 0 1つの授業科目について追試験と再試験を実施する場合、授業科目名は追試験と再試験それぞれに表示 されますので、それぞれで登録を行ってください。

> ○ 登録状況の表示内容等については、定期試験と同じです。登録期限までに、すべての授業科目について必 ず確定処理を行い、登録状況を「確定済」の状態にしてください。

# 3 追・再試験の採点情報を登録する。

#### (1) 採点授業一覧画面で、採点登録を行う「科目名」をクリックする。

| 2012 年度 | 度 後学期 ▼         |       |      |     |       |     |      | 檢察     |
|---------|-----------------|-------|------|-----|-------|-----|------|--------|
| 追試験(    | 登録期間内)          |       |      |     |       |     |      |        |
| 開講曜日    | 科目名             | 教員氏名  | 試験回数 | 対象者 | 採点対象者 | 未採点 | 登錄状況 | CSV    |
| 月2      | 1415 アジア経済論II   | 下田 直樹 | 10   | 5人  | 5人    | 3人  | 一部登録 | CSV出力  |
| 火3      | 1419 経済学概論      | 下田 直樹 | 10   | 8人  | 8人    | 8人  | 未登録  | (CSV出力 |
| 水2      | 1421 社会保障論II    | 下田 直樹 | 10   | 3人  | 3人    | 3人  | 未登録  | CSV出ナ  |
| SVファイル  |                 |       | 参照   | 読込  |       |     |      |        |
| 開講曜日    | Allary 料目名      | 教員氏名  | 試験回数 | 対象者 | 採点対象者 | 未採点 | 登録状況 | CSV    |
| 月2      | 0 1415 アジア経済論   | 下田 直樹 | 10   | 5人  | 5人    | 3人  | 一部登録 | CSV出ナ  |
| -kn     | □ 1421 社会(型音論)) | 下田 直樹 | 10   | 4人  | 4人    | 4 Å | 未登録  | CSVH J |

## 追試験の場合

# ② 採点登録画面で、素点欄に点数を入力する。素点を入力したら、「登録」をクリックする。 ※追試未手続者にはあらかじめ「Y」(追未)が登録されていますので確認をお願いします。(評価の変更はできません)

|         |                |    | 表  | - 示 全員<br>び順 学籍 | ■表示<br>i番号順 |          |                                    | ▼<br>▼ 表示 |
|---------|----------------|----|----|-----------------|-------------|----------|------------------------------------|-----------|
|         |                |    |    |                 |             |          | 評価割合 評価コード毎                        | ▼ 確認      |
| 学籍番号    | 学生氏名           | 素点 | 評価 | 出席率             | 学年          | セメ<br>スタ | 所属学科                               | メッセージ     |
| 2110    |                |    |    | 0%              | 3           | 5        | <大学> 経済学部 経済学科 グローバ<br>ル経済 (フレックス) |           |
| 2110    |                |    |    | 0%              | 3           | 6        | <大学> 経済学部 経済学科 企業経<br>営(フレックス)     |           |
| 2110    |                |    |    | 0%              | 3           | 6        | <大学> 経済学部 経済学科 生活・環<br>境(フレックス)    |           |
| 2110    |                | Υ  | 追未 | 0%              | 3           | 6        | <大学> 経済学部 経済学科 生活・環<br>境(フレックス)    |           |
| 2110    |                | Y  | 追未 | 0%              | 3           | 6        | <大学> 経済学部 経済学科 生活・環<br>境(フレックス)    |           |
| 5件 [< < | 1/: ~~ジ 🚺 거] 1 |    |    |                 |             |          |                                    |           |
| 戻る      |                |    |    |                 |             |          | 72                                 | 登録        |

|  | 受験手続            | 素点欄(初期値)    | 素点欄に入力する値                                         |
|--|-----------------|-------------|---------------------------------------------------|
|  | 未手続<br><受験資格なし> | 「Y」(追未)が登録済 | (確認のみ/変更不可)                                       |
|  | 手続済             | 空欄          | <mark>「0~90」 又は</mark><br>「 <sub>E」</sub> (評価対象外) |

### 再試験の場合

③ 採点登録画面で、素点欄に点数を入力する。素点を入力したら、「登録」をクリックする。 ※再試未手続者にはあらかじめ「X」(再未)が登録されていますので確認をお願いします。(評価の変更はできません)

|                   |                |       | 表<br>並で | 示  全員<br>び順  学籍        | 表示<br>潘号順 |    |                                 | ★ 表示                                 |
|-------------------|----------------|-------|---------|------------------------|-----------|----|---------------------------------|--------------------------------------|
| 学籍番号              | 学生氏名           | 素点    | 評価      | 出席率                    | 学年        | セメ | 評価割合<br> 評価<br>                 | コード毎 <u><u></u>」<br/>メッセージ</u>       |
| 21090             |                |       |         | 0%                     | 4         | 7  | <大学> 経済学部 経済学科 約<br>済 (フレックス)   | <b>総合経</b>                           |
| 21090             |                |       |         | 0%                     | 4         | 8  | <大学>経済学部経済学科 E<br>済 (フレックス)     | 国際経                                  |
| 21090             |                |       |         | 0%                     | 4         | 8  | < 大学 > 経済学部 経済学科 3<br>境 (フレックス) | 主活·環                                 |
| 21090             |                | x     | 再未      | 0%                     | 4         | 8  | <大学> 経済学部 経済学科 🎚<br>済(フレックス)    | <b>到</b> 際経                          |
| 21090             |                | x     | 再未      | 0%                     | 4         | 8  | <大学> 経済学部 経済学科 🎚<br>済(フレックス)    | <b>到</b> 際経                          |
| 5件 [IC] ] 1<br>戻る | 1/1.4-2 [2]2[1 |       |         |                        |           |    | □ 評価割合も出力する   評(                | ●登録」<br>●コード毎 ■ □ 印刷」                |
|                   | <              | (再試験> | •       |                        |           |    |                                 |                                      |
|                   |                |       | 受験      | 手続                     |           |    | 素点欄(初期値)                        | 素点欄に入力する値                            |
|                   |                | <受    | 未手      | <sup>:</sup> 続<br>格なしン | >         | Γ; | X」(再未)が登録済                      | (確認のみ/変更不可)                          |
| L                 |                |       | 手続      | 緕                      |           |    | 空欄                              | <mark>「0~60」 又は</mark><br>「E」(評価対象外) |

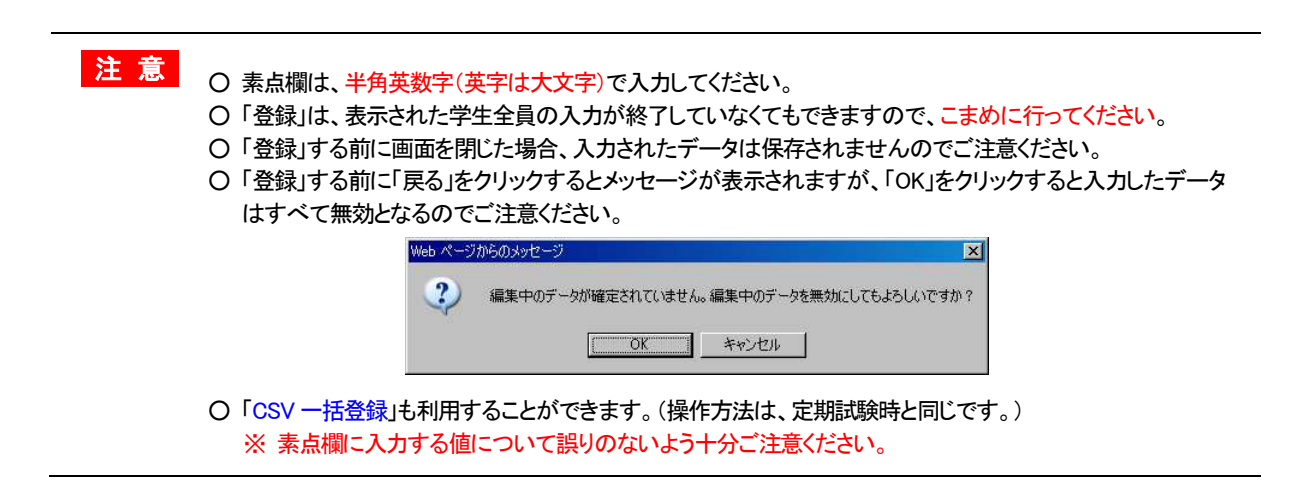

(3 追・再試験の採点情報を登録する。)

注意

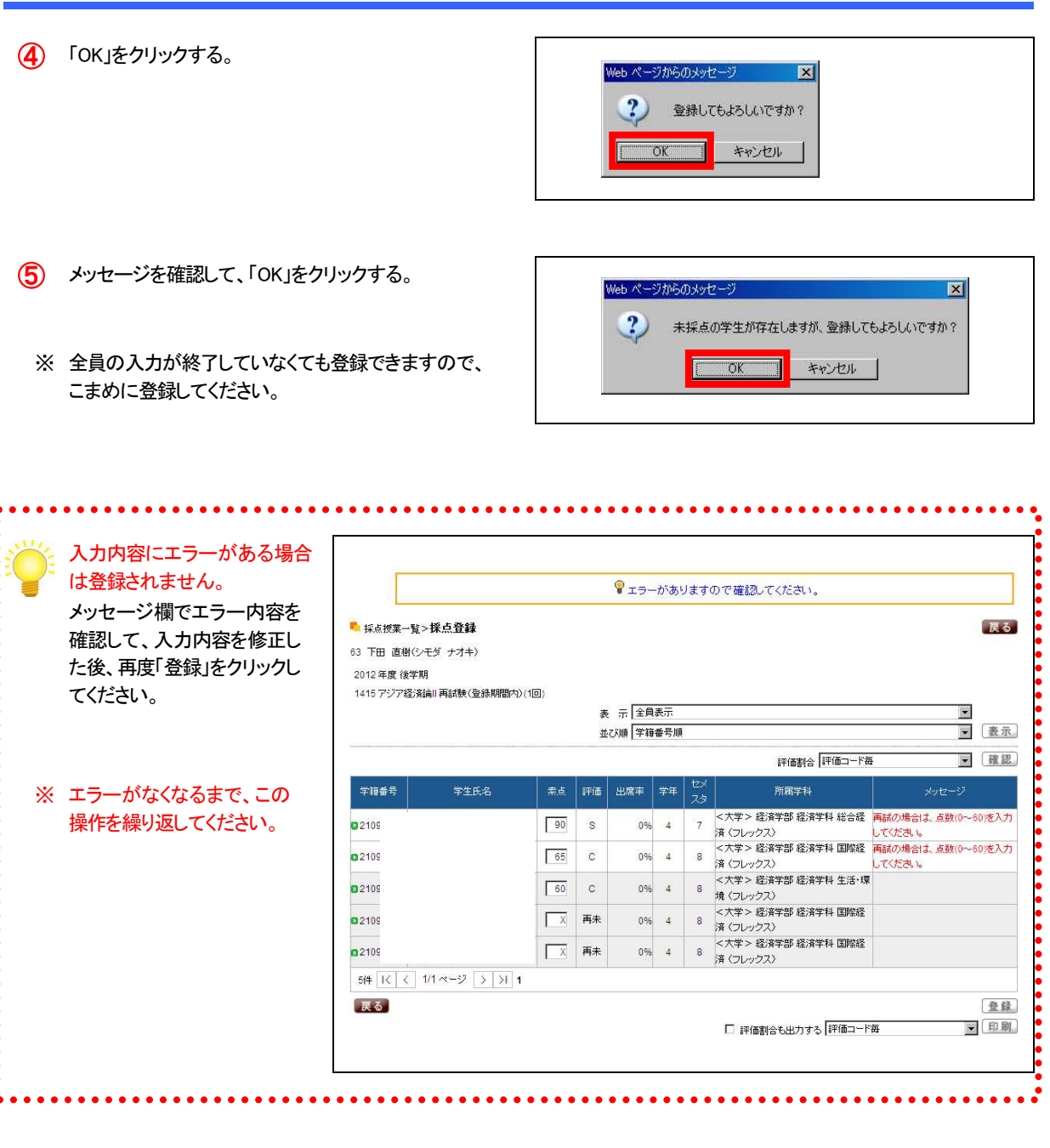

○「登録」は、表示された学生全員の入力が終了していなくてもできますので、こまめに行ってください。
 ○「登録」する前に画面を閉じた場合、入力されたデータは保存されませんのでご注意ください。

○「登録」する前に「戻る」をクリックするとメッセージが表示されますが、「OK」をクリックすると入力したデータ はすべて無効となるのでご注意ください。

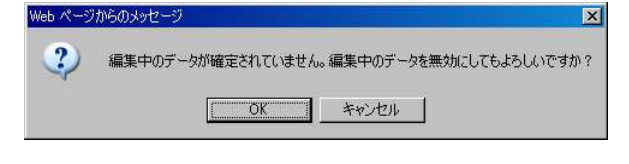

○ エラーがある状態では、「登録」できませんので、必ずすべてのエラーを修正してください。

- (3 追・再試験の採点情報を登録する。)
- ⑥ 入力内容にエラーがない場合は、「登録されました。」 のメッセージが表示されるので、「OK」をクリックする。

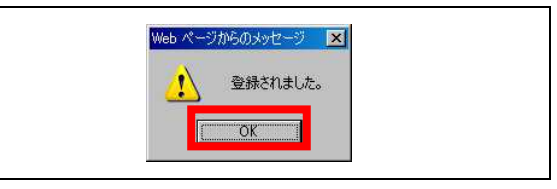

- (7) 採点登録画面に戻る。
  - ※ 登録された学生の行はグレー で表示されます。

|      |      |    | 表  | と 示 全員 | 表示  |          |                                   |       |     |
|------|------|----|----|--------|-----|----------|-----------------------------------|-------|-----|
|      |      |    | 錐  | び順「学籍  | 番号順 |          |                                   |       | [表] |
|      |      |    |    |        |     |          | 評価割合「評価コード毎                       | V     | 確   |
| 学籍番号 | 学生氏名 | 索点 | 評価 | 出席率    | 学年  | セメ<br>スタ | 所属学科                              | メッセージ |     |
| 2110 |      | 80 | A  | 0%     | 3   | 5        | <大学> 経済学部 経済学科 グローバ<br>ル経済(フレックス) |       |     |
| 2110 |      | E  | *  | 0%     | 3   | 6        | <大学> 経済学部 経済学科 企業経<br>営(フレックス)    |       |     |
| 2110 |      | 55 | D  | 0%     | 3   | 6        | <大学> 経済学部 経済学科 生活・環<br>境(フレックス)   |       |     |
| 2110 |      | Y  | 追未 | 0%     | 3   | 6        | <大学> 経済学部 経済学科 生活・環<br>境(フレックス)   |       |     |
| 2110 |      | Y  | 追未 | 0%     | 3   | 6        | <大学> 経済学部 経済学科 生活・環<br>境(フレックス)   |       |     |

- 8 「印刷」をクリックして、採点登録 チェックリストを印刷する。
- 9 印刷プレビュー画面で、「印刷 実行」をクリックする。

|      |    | ,  |    |     |            |                                        | ↓画面下  |
|------|----|----|----|-----|------------|----------------------------------------|-------|
| 学籍番号 | 氏名 | 点茶 | 評価 | 出席率 | 学年<br>セバスタ | 所属学科                                   | メッセージ |
| 2110 |    | 80 | A  | 0%  | 3<br>5     | <大学> 経済学部 経済学<br>科 グローバル経済 (フレッ<br>クス) |       |
| 2110 |    | E  | *  | 0%  | 3<br>6     | <大学> 経済学部 経済学<br>科 企業経営 (フレックス)        |       |
| 2110 |    | 55 | D  | 0%  | 3<br>6     | <大学> 経済学部 経済学<br>科 生活・環境(フレックス)        |       |
| 2110 |    | Y  | 追未 | 0%  | 3<br>6     | <大学> 経済学部 経済学<br>科 生活・環境(フレックス)        |       |
| 2110 |    | Y  | 追未 | 0%  | 3          | <大学> 経済学部 経済学                          |       |

注意 〇 採点登録チェックリストを印刷して、登録内容に誤りがないか十分確認してください。 〇 登録内容に誤りがある場合は、採点登録画面で修正して、再度「登録」してください。 〇 印刷結果は使用するプリンタに依存しますのでご了承ください。

### 4 確定処理を行い、成績票(確定)を印刷する。

(1) 採点授業一覧画面で、確定する「科目名」をクリックする。

|                     | 實 後学期_▼              |       |              |           |       |     |             | 検      |
|---------------------|----------------------|-------|--------------|-----------|-------|-----|-------------|--------|
| 追試験(                | 登録期間内)               |       |              |           |       |     |             |        |
| 開講曜日                | 科目名                  | 教員氏名  | 試験回数         | 対象者       | 採点対象者 | 未採点 | 登録状況        | CSV    |
| 月2                  | 1415 アジア経済論II        | 下田直樹  | 10           | 5人        | 5人    | 0人  | 登録済         | CSV出力  |
| 火3                  | 1419 経済学概論II         | 下田 直樹 | 10           | 8人        | 8人    | 0人  | 登録済         | CSV出;  |
| 7K2                 | 0 1421 社会保障論II       | 下田 直樹 | 10           | 3人        | 3人    | 2人  | 一部登録        | CSV出;  |
| SVファイノ              | レ<br>登録期間内)          |       | 参照           | <u>読込</u> |       |     |             |        |
| 冉动驶(                |                      | 教員氏名  | 試験回数         | 対象者       | 採点対象者 | 未採点 | 登録状況        | CSV    |
| <b>円試験(</b><br>開講曜日 | 科目名                  |       | 1 000/0 Mt 1 | E 1       | 5.4   | 34  | 一部登録        | CSVH-  |
| 再試験(<br>開講曜日<br>月2  | 科目名<br>1415 アジア経済論II | 下田 直樹 | 10           | D/C       |       |     | Car starter | 001111 |

#### (2) 採点登録画面で、「確定」を クリックする。

| 1415 アジア経済論 | 論Ⅱ追試験(登録期間内) | (10) | *  | - 0             | *   |          |                                    |       |    |
|-------------|--------------|------|----|-----------------|-----|----------|------------------------------------|-------|----|
|             |              |      | 柔  | ご 「「主員<br>び順「学籍 | 番号順 |          |                                    |       | 表示 |
|             |              |      |    |                 |     |          | 評価割合 評価コード毎                        | ×     | 確認 |
| 学籍番号        | 学生氏名         | 索点   | 評価 | 出席率             | 学年  | セメ<br>スタ | 所屬学科                               | メッセージ |    |
| 02110       |              | 80   | A  | 0%              | 3   | 5        | <大学> 経済学部 経済学科 グローバ<br>ル経済 (フレックス) |       |    |
| 2110        |              | E    | *  | 0%              | 3   | 6        | <大学> 経済学部 経済学科 企業経<br>営 (フレックス)    |       |    |
| 2110        |              | 55   | D  | 0%              | 3   | 6        | <大学> 経済学部 経済学科 生活・環<br>境(フレックス)    |       |    |
| 2110        |              | Ϋ́   | 追未 | 0%              | 3   | 6        | <大学> 経済学部 経済学科 生活・環<br>境(フレックス)    |       |    |
| 2110        |              | Y    | 追未 | 0%              | 3   | 6        | <大学> 経済学部 経済学科 生活・環<br>境(フレックス)    |       |    |

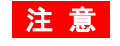

 ○「確定」ボタンは、登録状況が「登録済」となっている場合にのみ表示されます。
 ○ 確定すると、データの修正は一切できなくなりますので、確定する前に採点登録チェックリスト等で 登録内容(素点等)に誤りがないか、十分確認してください。 (4 確定処理を行い、成績票(確定)を印刷する。)

| 3 | 「OK」をクリックする。                                         | ₩eb <i>ぺ</i><br>?                                                                          | ジからのメッセージ<br>確定してもよろしいですか?<br>OK キャンセル              | ×      | -             |              | >                   | Web ページからのメッセー ・ ・ ・ ・ ・ ・ ・ ・ ・ ・ ・ ・ ・ ・ ・ ・ ・ ・ ・ | ジ 💌<br>した。                            |
|---|------------------------------------------------------|--------------------------------------------------------------------------------------------|-----------------------------------------------------|--------|---------------|--------------|---------------------|------------------------------------------------------|---------------------------------------|
| 4 | 採点登録画面に戻ります。                                         | <ul> <li>5 採点授業一覧</li> <li>63 下田 直樹(2)</li> <li>2012 年度 後学)</li> <li>1415 アジア経済</li> </ul> | > <b>採点登録</b><br>/モダ ナオキ)<br>明<br>編Ⅲ3箇試験(登録期間内)(1回) |        |               |              |                     |                                                      | 戻る                                    |
| * | 確定された授業については、                                        | 確定済                                                                                        |                                                     | 表      | 示全員           | 表示<br> 素是  個 |                     |                                                      |                                       |
|   | 授業科目名の下に「確定済」と                                       |                                                                                            |                                                     | Ж      | Cville   - +e |              |                     |                                                      | <u></u><br>確認                         |
|   | 表示されます。                                              | 学辩养号                                                                                       | 学生氏名 素占                                             | 評価     | 电度率           | 愛知し          | ×                   | 計画함은 대표의 대표                                          |                                       |
|   |                                                      | 0.0110                                                                                     |                                                     | -      | 0%            | 2            | <sup>9</sup><br><大学 | *> 経済学部 経済学科 グローバ                                    |                                       |
|   |                                                      | 02110                                                                                      | 80                                                  | A      | 0%            | 3 5          | ル経)<br><大戦          |                                                      |                                       |
|   |                                                      | 2110                                                                                       |                                                     |        | 0%            | 3 8          | 宮 (J<br><大学         | レックス)<br>#> 経済学部 経済学科 生活・環                           |                                       |
|   |                                                      | 02110                                                                                      | 55                                                  | D      | 0%            | 3 6          | 境(5<br><大学          | レックス)<br>=> 経済学部 経済学科 生活・環                           |                                       |
|   |                                                      | <b>Q</b> 2110                                                                              | L Y                                                 | 追未     | 0%            | 3 6          | 境 (つ                | レックス)<br>シン 経済学部 経済学科 生活・環                           |                                       |
|   |                                                      | 02110                                                                                      |                                                     | 追未     | 0%            | 3 6          | 境(;                 | レックス)                                                |                                       |
|   |                                                      | 5件 1< <                                                                                    | 1/1 ~-9 > >1 1                                      |        |               |              |                     |                                                      | (28.25) [12:00]                       |
| 5 | 「印刷」をクリックして、成績票<br>(確定)を印刷する。                        |                                                                                            |                                                     |        |               |              |                     | 評価割合も出力する                                            |                                       |
| 6 | 印刷プレビュー画面で、「印刷<br>実行」をクリックして印刷する。<br>印刷が終了したら、「取消」をク | <b>成績票(確定</b><br>2012年度後 <sup>4</sup><br>1415 アジア将<br>担当教員:下田                              | <b>)</b><br>学期<br>済論   追試験(登録期間)<br>] 直樹(シモダ ナオキ)   | 内)(1回) | )             |              |                     |                                                      | <u>取消</u> 印刷実行<br>2013/02/06(水) 15:47 |
|   | リックして、採点授業一覧画面                                       | 学籍番号                                                                                       | 氏名                                                  | 素点     | 評価            | 出席率          | 学年                  | 所属学科                                                 | メッセージ                                 |
|   | に戻る。                                                 |                                                                                            |                                                     |        |               |              | EXXX                | <大学> 経済学部 経済学                                        |                                       |
|   |                                                      | 2110                                                                                       |                                                     | 80     | A             | 0%           | 3<br>5              | 料 グローバル経済 (フレッ<br>クフ)                                |                                       |
|   |                                                      |                                                                                            |                                                     |        | _             |              | 3                   | >ス><br><大学> 経済学部 経済学                                 |                                       |
|   |                                                      | 2110                                                                                       |                                                     | 75     | в             | 0%           | 6                   | 科 企業経営 (フレックス)                                       |                                       |
|   |                                                      | 2110                                                                                       |                                                     | 55     | D             | 0%           | 3                   | <大学> 経済学部 経済学<br>科 生活・環境 (フレックス)                     |                                       |
|   |                                                      | 2110                                                                                       |                                                     | v      | 追去            | 0.04         | 3                   | <大学> 経済学部 経済学                                        |                                       |
|   |                                                      | 2110                                                                                       |                                                     | -      |               | 0%           | 6                   | 料 生活・環境(フレックス)                                       |                                       |
|   |                                                      | 2110                                                                                       |                                                     | Y      | 追未            | 0%           | 3<br>6              | > ハチ イ 経済子部 経済子<br>科 生活・環境 (フレックス)                   |                                       |
|   |                                                      |                                                                                            |                                                     |        |               |              |                     |                                                      | ↑画面上へ                                 |
|   |                                                      | 取消                                                                                         |                                                     |        |               |              |                     |                                                      | 印刷実行                                  |
|   |                                                      |                                                                                            |                                                     |        |               |              |                     |                                                      |                                       |

注意 の 成績調査等がある場合がありますので、成績票(確定)は必ず印刷し、保存してください。

(4 確定処理を行い、成績票(確定)を印刷する。)

#### (7) 採点授業一覧画面で、登録状況が「確定済」となっていることを確認する。

|                               | 8 後学期 ▼                               |       |      |           |             |           |      | 検索      |
|-------------------------------|---------------------------------------|-------|------|-----------|-------------|-----------|------|---------|
| 追試験(                          | 登録期間内)                                |       |      |           |             |           |      |         |
| 開講曜日                          | 科目名                                   | 教員氏名  | 試験回数 | 対象者       | 採点対象者       | 未採点       | 登錄状況 | CSV     |
| 月2                            | 0 1415 アジア経済論II                       | 下田 直樹 | 10   | 5人        | 5人          | 人0        | 確定済  | CSV出力   |
| 火3                            | ◎ 1419 経済学概論Ⅱ                         | 下田 直樹 | 10   | 8人        | 人8          | 人         | 登録済  | (CSV出力  |
| 水2                            | 1421 社会保障論II                          | 下田 直樹 | 10   | 3人        | ЗА          | 3人        | 未登録  | CSV出力   |
|                               | r.                                    |       | 参照   | 読込        |             |           |      |         |
| SVファイ)<br>再試験(<br>問題週日        | レ                                     | 約昌氏名  |      | 対象者       | 探占対象者       | 未採占       | 登録状況 | CSV     |
| :SVファイ)<br>再試験(<br>開講曜日<br>月2 | v<br>登録期間内)<br>科目名<br>9 1415 アジア探済論II | 教員氏名  | 試験回数 | 対象者<br>5人 | 採点対象者<br>5人 | 未採点<br>3人 | 登録状況 | CSV # 2 |

注意

○ 登録期限までに、すべての授業科目について「確定済」の状態にしてください。
 ○ 万が一、確定後に成績変更等が生じた場合は、速やかに学事課(教務担当)へ連絡してください。